## **OPAC User Guide**

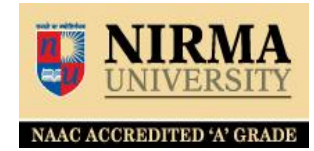

http://librarysearch.nirmauni.ac.in

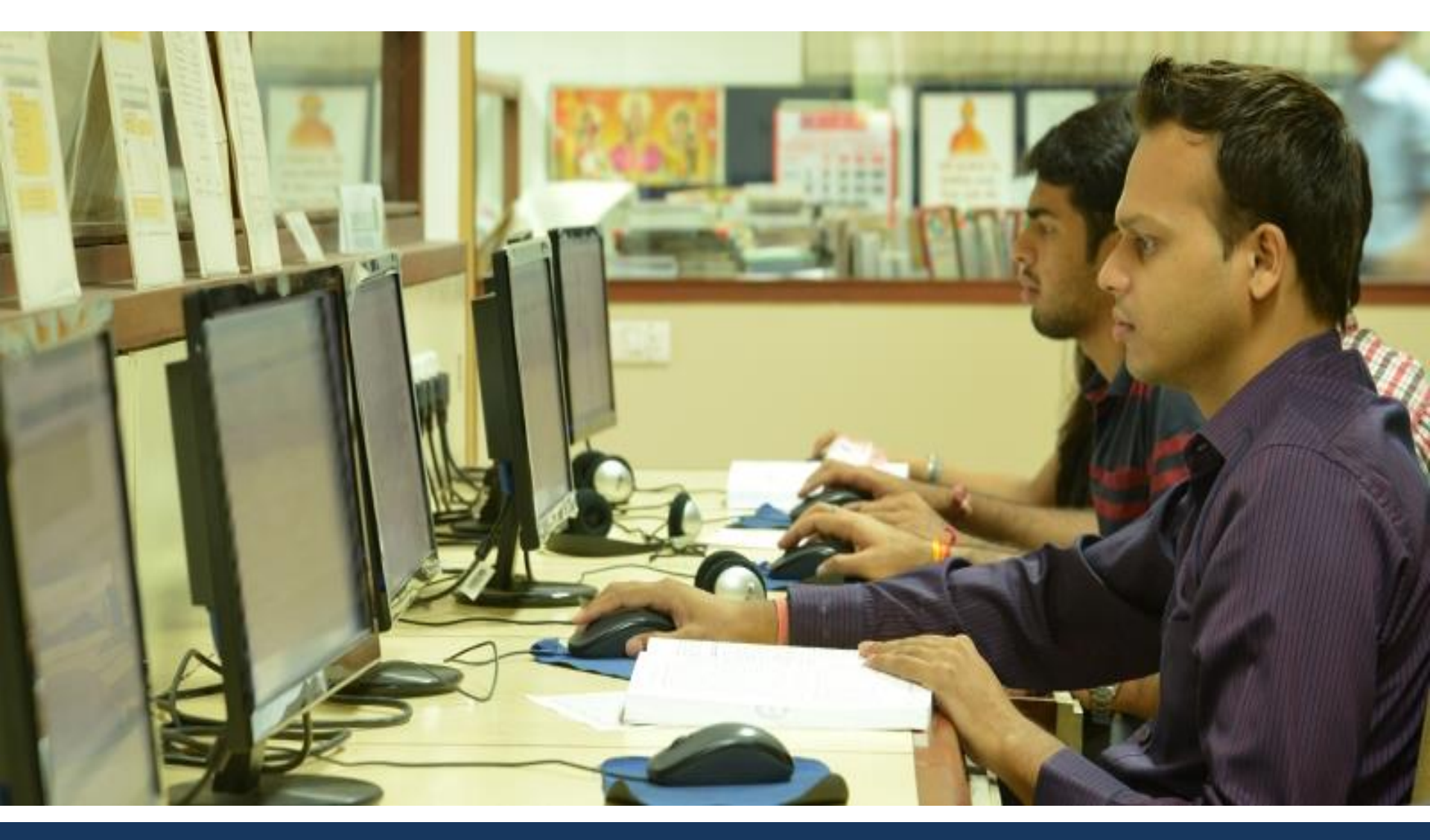

## **OPAC User Guide**

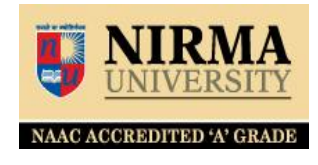

http://librarysearch.nirmauni.ac.in

### Users can search Library Resources through following OPAC Link from anywhere.

OPAC Link - http://librarysearch.nirmauni.ac.in

**Simple Search** – In this simple search, user can search library resources by title, author, etc. details; and also select the specific item type like book, CD/DVD, etc. and specific institute library of Nirma University

Advance Search – In this advance search user can search library resources by using Boolean Operators (AND, OR); and also select the specific item type like book, CD/DVD, etc. and specific institute library of Nirma University

# **Simple Search Window**

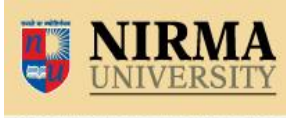

NAAC ACCREDITED 'A' GRADE

http://librarysearch.nirmauni.ac.in

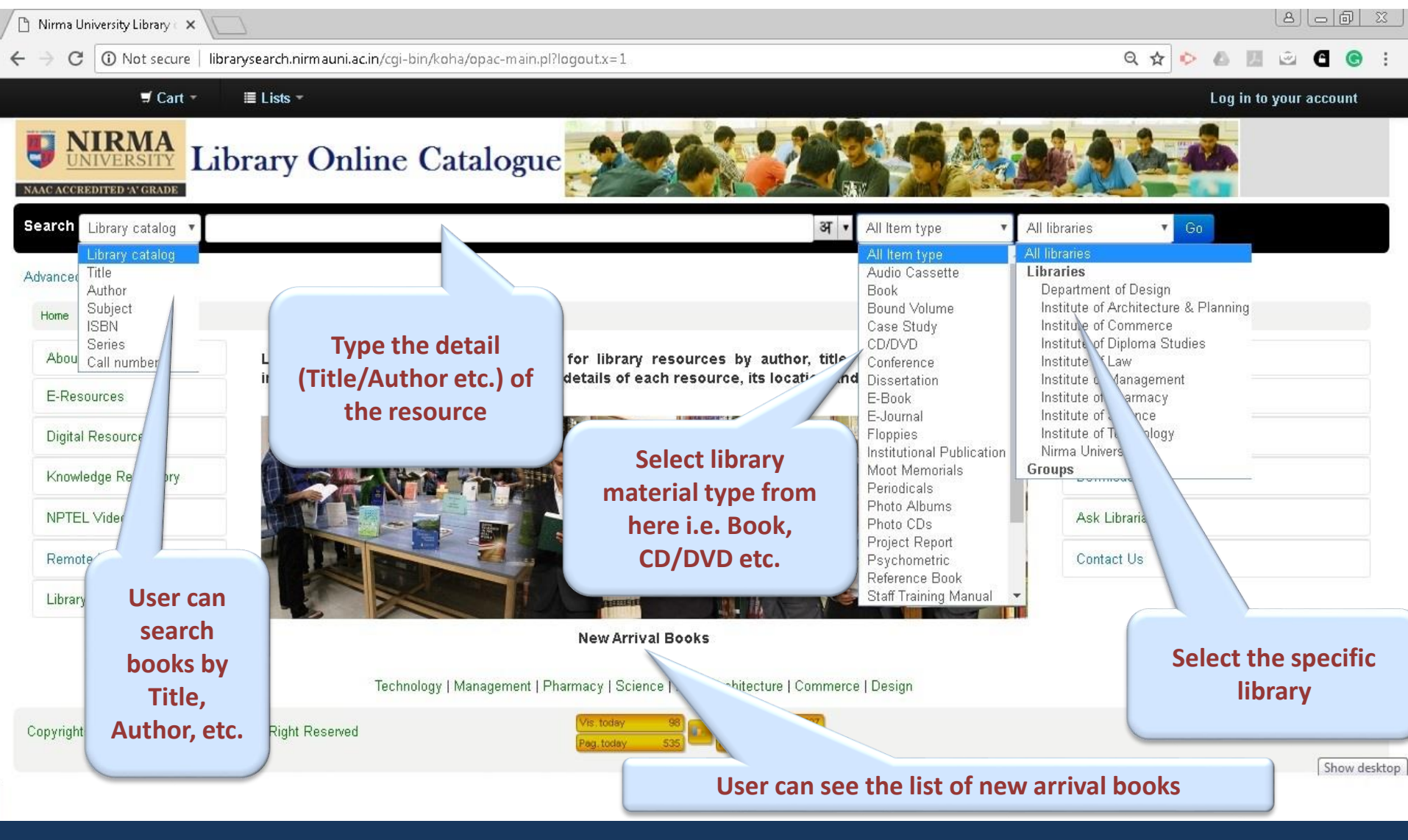

**Nirma University Library** 

# **Search Result Page**

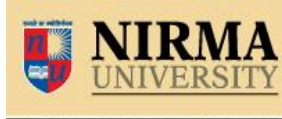

NAAC ACCREDITED 'A' GRADE

#### http://librarysearch.nirmauni.ac.in

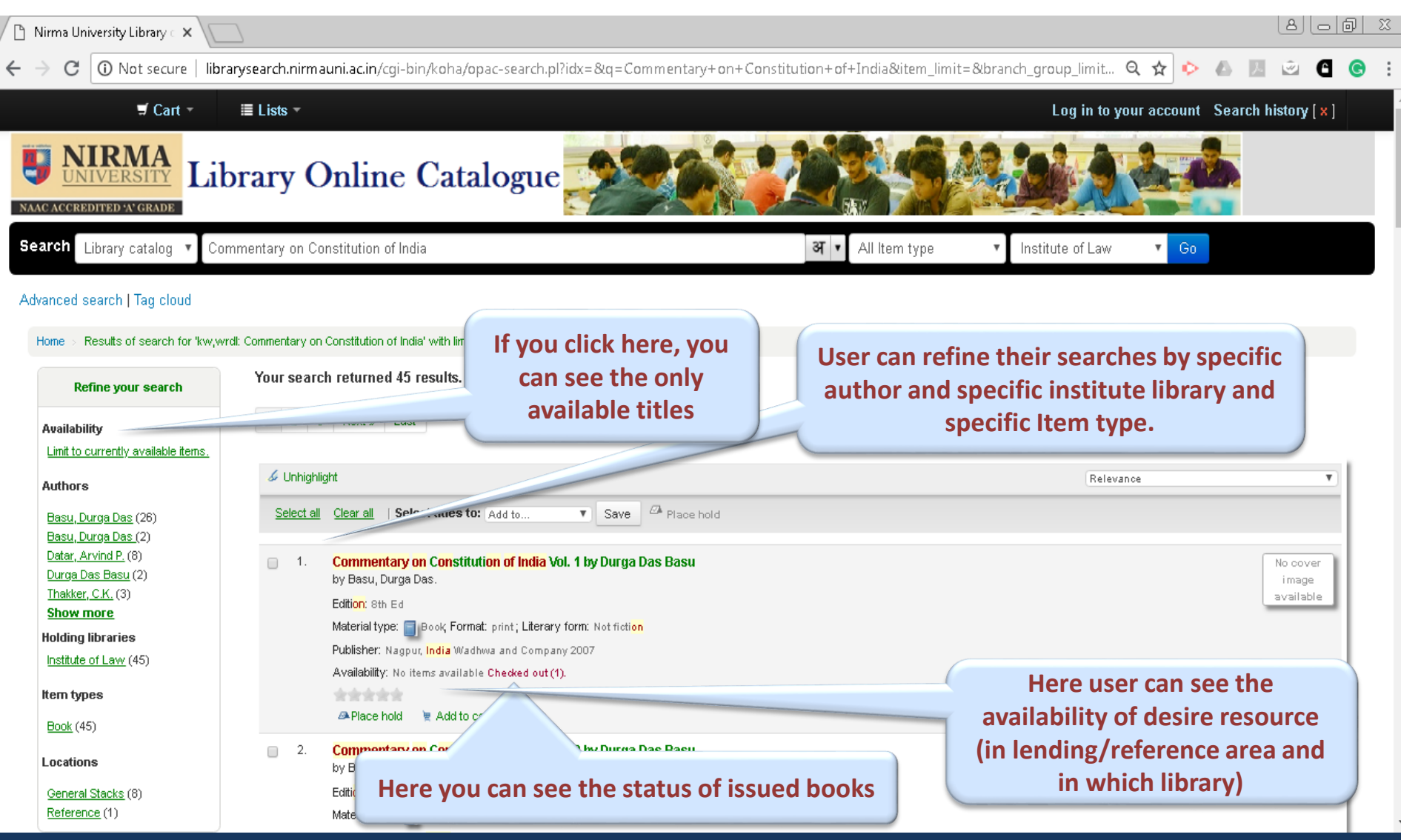

# **Advance Search Window**

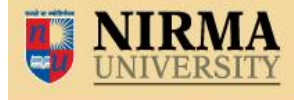

NAAC ACCREDITED 'A' GRADE

#### http://librarysearch.nirmauni.ac.in

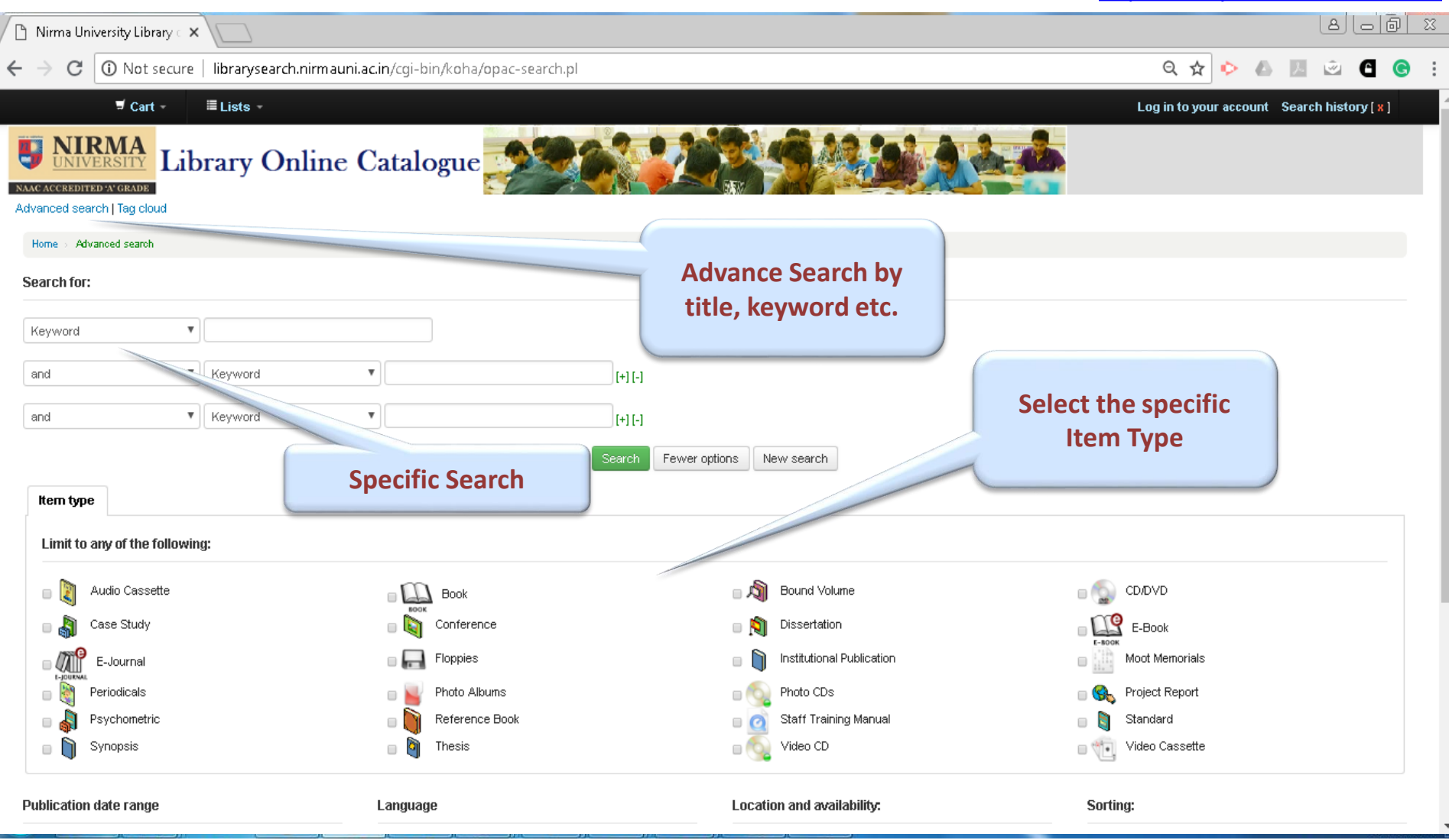

## **Particular Resource Details**

**NIRMA** <u>UNIVERSITY</u>

NAAC ACCREDITED 'A' GRADE

http://librarysearch.nirmauni.ac.in

### After click on title user can get full details of resource

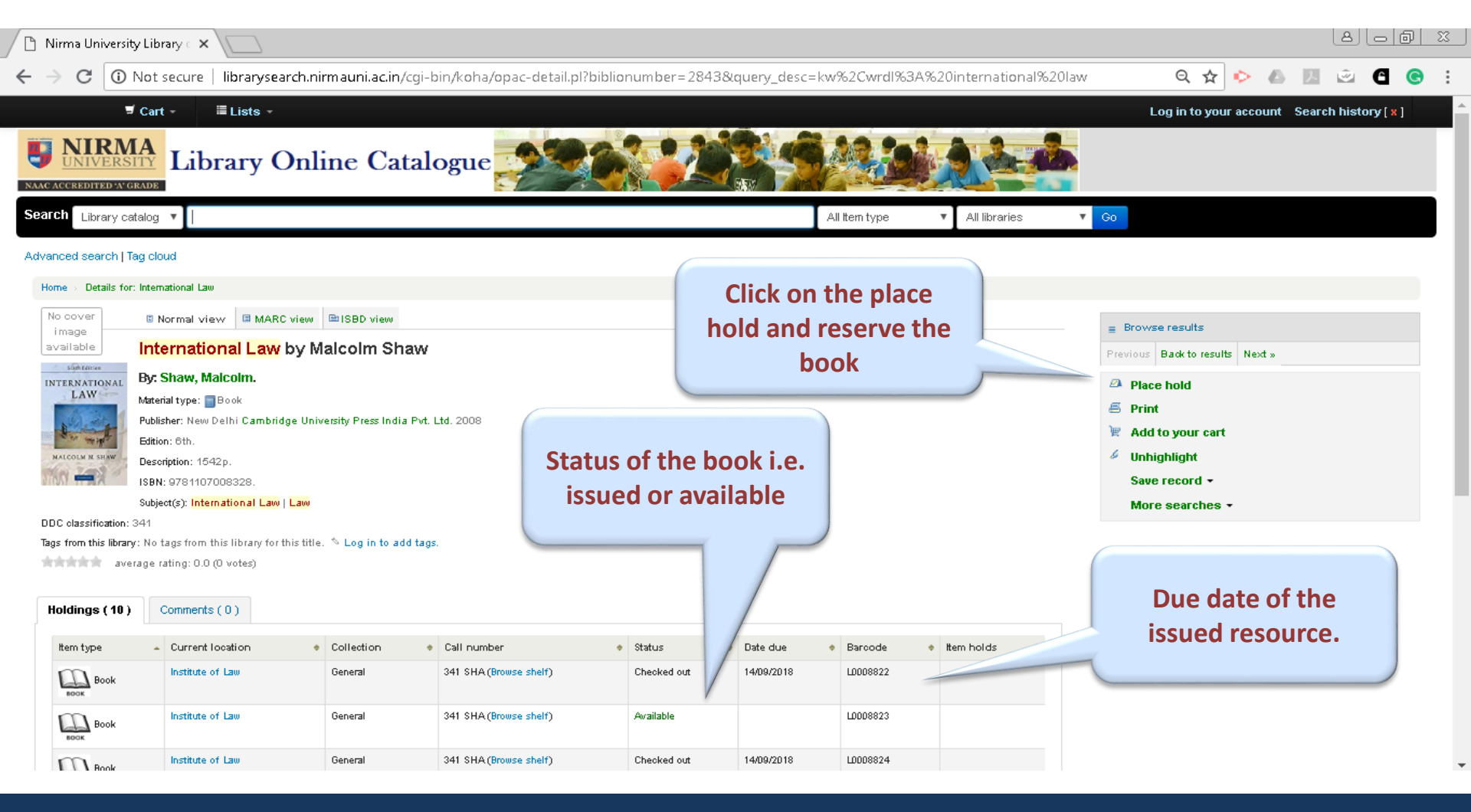

If you have any query regarding OPAC (Library Search) and Library Account Status, please contact to the Library Staff OR Mail us on nulib@nirmauni.ac.in

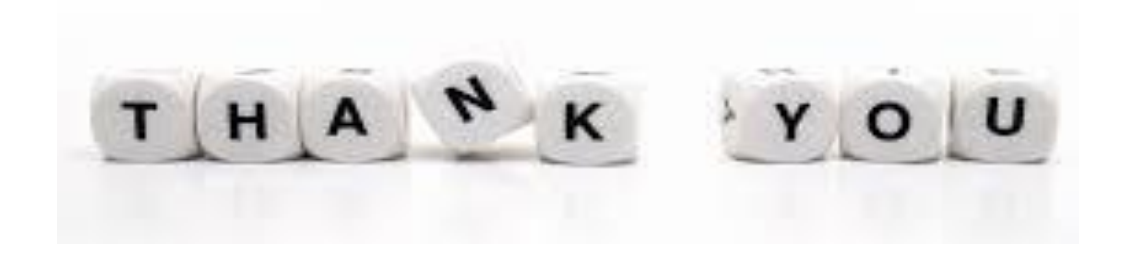